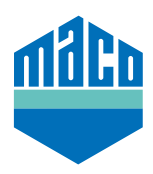

## Integrationsanleitung - Mediola Gateway

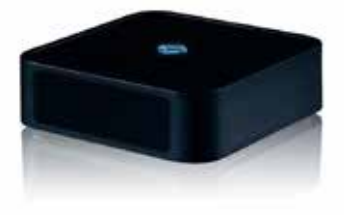

- Voraussetzung für die Integration ist die Verwendung einer beliebigen Mediola Gateway, mit EnOcean Kompatibilität oder EnOcean-Stick und der installierten Software AIO CREATOR NEO. Die Software muss lizenziert und zumindest ein Raum muss angelegt sein um den Sensor zuordnen zu können.
- > "Geräte" anklicken und nach Auswahl des gewünschten Raumes für den neuen Sensor mit "+" starten den Sensor hinzuzufügen.

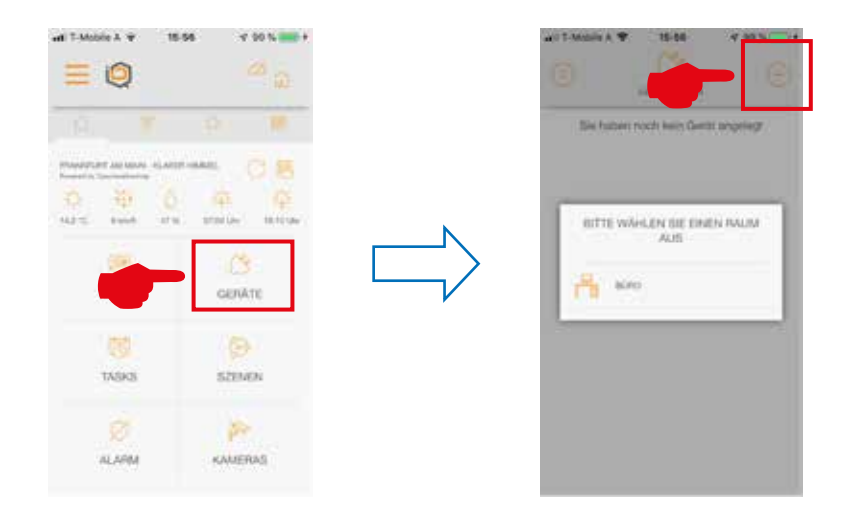

> Gerätetyp **"Fenster"** auswählen und in der Liste der Hersteller **"MACO"** anklicken.

| BITTE WAALEN SIE EINEN GERATETYP<br>ALS<br>LIGHT<br>BISCHATTARE<br>BISCHATTARE | STRATETYN C                      | A.0008   | GERKTETYP               | 040008         |
|----------------------------------------------------------------------------------------------------|----------------------------------|----------|-------------------------|----------------|
| BITTE WARLEN SIE EINEN GERATETYP<br>XUS<br>SIENT<br>BISCHARTUNE<br>BISCHARTUNE                                                                                                    |                                  |          | <del>(</del>            |                |
|                                                                                                    | BITTE WÄHLEN SIE EINEN O<br>ALIS | ERATETYP | BITTE WÄHLEN SIE<br>AUS | ENEN HERSTELLE |
|                                                                                                    | and the second                   | 5        |                         |                |
|                                                                                                    | BESCHUTS, ME                     |          |                         | -              |
|                                                                                                    |                                  | 5        |                         |                |
|                                                                                                    | B                                | No.      | 044                     |                |
|                                                                                                    | EACHPRINGTON                     |          |                         |                |

> Entweder den Sensor **"mTronic"** oder **"eTronic"** anwählen und Sensor anlernen. Spezifische Infos zum Einlernen sind unter **"(i)"** erhältlich.

| erren, skiuk                |
|-----------------------------|
| and losen da<br>kt mehrmale |
| er son.                     |
| 10N (                       |
|                             |
|                             |

> Nachdem der Sensor erkannt wurde, wird ein Name zugeordnet und durch Speichern wird der Vorgang abgeschlossen.

|   | 40 7 4666 A + 19-27 + 99 N - +                              |                                                                                    |
|---|-------------------------------------------------------------|------------------------------------------------------------------------------------|
|   | SERVICENT                                                   | OR CODE                                                                            |
|   | Das Geriff v<br>angeternt, verg<br>Namen on<br>"Sp<br>1969E | surde arteigneich<br>eben Sie nun eihen<br>6 fepen Sie auf<br>eichenn <sup>4</sup> |
|   | maco Fensterka                                              | ortakt 🛞                                                                           |
| • |                                                             | 1016/09                                                                            |

> Sensor mittels Fensterbetätigung pr
üfen. Falls Statusmeldungen nicht korrekt, eingestellten Modus bzw. die Einbaulage des Sensors 
überpr
üfen.

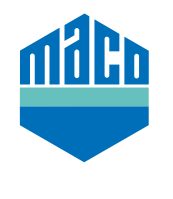

MACO in Ihrer Nähe:

www.maco.eu/kontakt

TECHNIK DIE BEWEGT

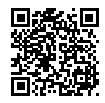